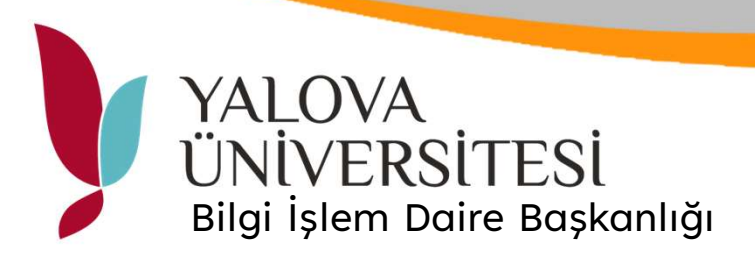

## E-Posta ile Çıktı Alma

| <br>Outlook                                                                                                    | Q. Ara                                         | 🕞 🛱 🛱                                                                                                    | 0 @ 6 <sup>3</sup>                                    |
|----------------------------------------------------------------------------------------------------|------------------------------------------------|----------------------------------------------------------------------------------------------------|-------------------------------------------------------|
| ≡ Giriş Görüntüle                                                                                                    | Yardım İleti Ekle Metni biçimlendir Seçenekler | [[]]]][]]][]][]]][]]][]][]]][]]][]]][]                                                                                                    | ļ                                                     |
| <ul> <li>Sik Kullanilanlar</li> <li>Gelen K</li> <li>Gonderlinig O</li> <li>Tatlaklar 1</li> <li>Silving Ösler</li> <li>Sik kullanilan e</li> <li>Klasörler</li> <li>Gelen</li> <li>Tatlaklar 1</li> <li>Gonderlinig Ö</li> <li>Silvinig Ögler</li> <li>Genderlinig O</li> <li>Silvinig Ögler</li> <li>Gerektiz E</li> <li>Argiv</li> <li>Notlar</li> <li>Konugma Geç</li> <li>Veni klasör olu</li> <li>Arama klasör</li> <li>Gruplar</li> </ul> | ⊙       Gelen Kutusu ★         ○               | Fitte       Gönder Vimlen @yalova.edu.tr         Kime       Bilgi         Konu ekleyin       dosyalar ve daha fazlasini eklemek için / yazın | Q ~ ₪ ©<br>Gizli<br>Taslağın kaydedildiği saat: 11:57 |
| <ul> <li>Manuality</li> <li>Manuality</li> <li>Anama Katoh,</li> <li>Anama Katoh,</li> <li>Grupher</li> </ul>                                                                                                    | Din                                            |                                                                                                    |                                                       |

Kurumsal mail hesabına giriş yapınız.

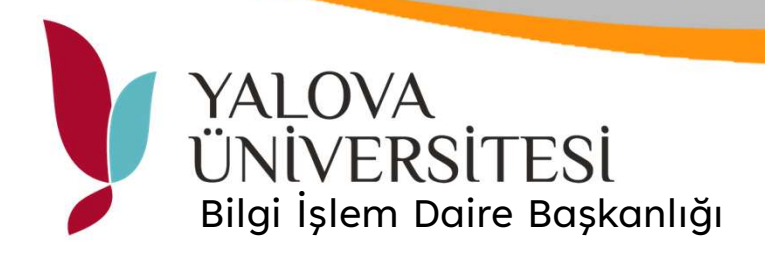

| $=$ $\rightarrow$ $A$ $\Rightarrow$ $\Rightarrow$ $\Rightarrow$ $\Rightarrow$ $\Rightarrow$ $\Rightarrow$ $\Rightarrow$ $\Rightarrow$ $\Rightarrow$ $\Rightarrow$ |      |  |  |  |
|----------------------------------------------------------------------------------------------------|------|--|--|--|
| Gönder V Kimden @yalova.edu.tr                                                                                                    | €, ~ |  |  |  |
| Kime uniyazici@yalova.edu.tr                                                                                                    |      |  |  |  |
| Bilgi                                                                                                    |      |  |  |  |
| Konu ekleyin                                                                                                    |      |  |  |  |
| dosyalar ve daha fazlasını eklemek için / yazın                                                                                                    |      |  |  |  |
|                                                                                                    |      |  |  |  |
| dosyalar ve daha fazlasını eklemek için / yazın                                                                                                    |      |  |  |  |
| Kanu ekteyn                                                                                                    |      |  |  |  |
|                                                                                                    |      |  |  |  |
|                                                                                                    |      |  |  |  |
|                                                                                                    |      |  |  |  |

Yeni posta ekranında alıcı kısmına <u>uniyazici@yalova.edu.tr</u> yazınız. Dosya ekle butonu ile çıktısı alınmak istenen belge e-posta eki olarak sisteme yükleyiniz. Gönder butonuna tıklayınız. Yazıcı sunucusu üzerinden mail adresinize gönderilecek PIN numarası ile ortak yazıcıdan çıktınızı alabilirsiniz.